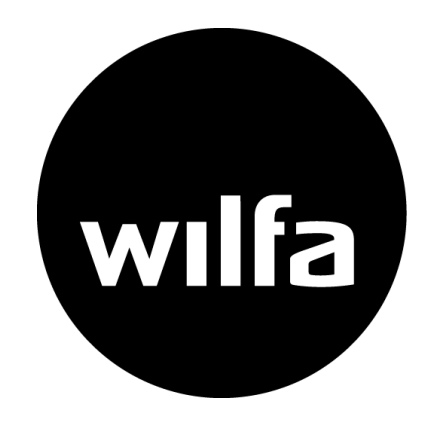

# **EWPE Smart** -App for Wilfa varmepumper

| 09:25 🗈 🕅 📥              | •           | <b>0</b> ଲି          | , t∰, ,ill 81% <b>∎</b> |
|--------------------------|-------------|----------------------|-------------------------|
| 🔇 🔆 Light 🔒 I            | Health      | leat                 | :                       |
|                          |             |                      |                         |
|                          |             |                      |                         |
|                          |             |                      |                         |
|                          |             |                      |                         |
|                          |             |                      |                         |
|                          |             |                      |                         |
|                          | -           | _                    |                         |
|                          | 88          | 233                  | Ð                       |
| Power                    | Mode        | Wind Wspeed          | Timer                   |
|                          | 222         | Ê                    | 187                     |
| Light                    | X-Fan       | Health               | 8°C heating             |
| \$                       | G           |                      |                         |
| SE                       | Sleep       |                      |                         |
| Set differen<br>required | rature Unit | <b>S</b><br>Inits as | °C >                    |
|                          |             | 0                    | /                       |

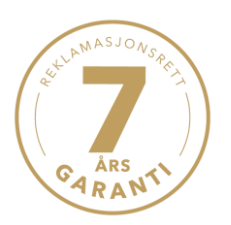

# Opprett konto

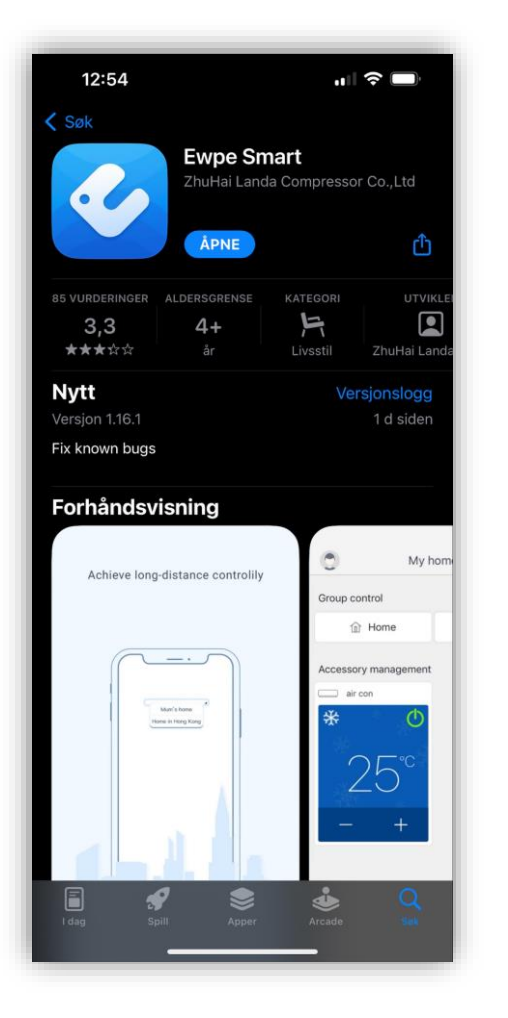

1: Last ned «EWPE Smart» i Appstore eller Play butikk.

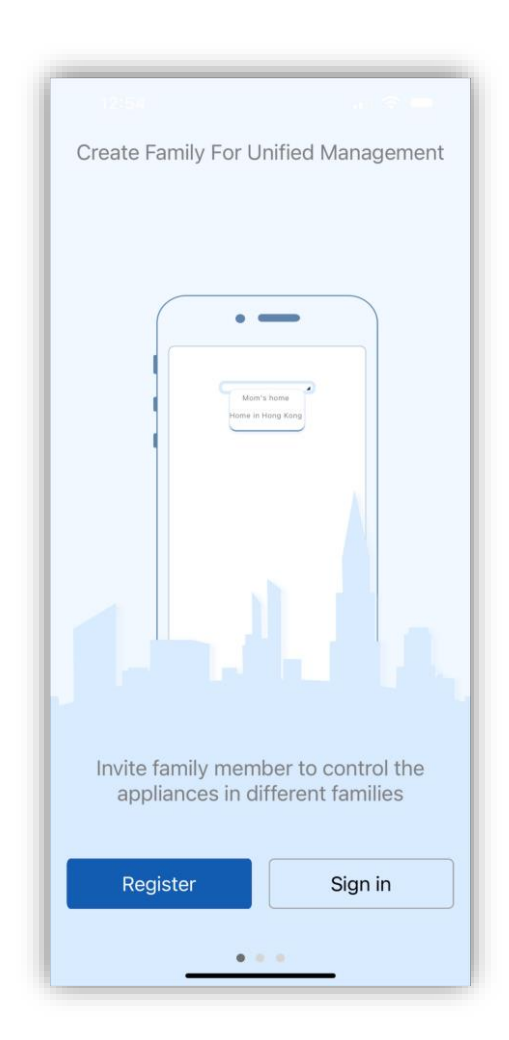

2: Velg «Register».

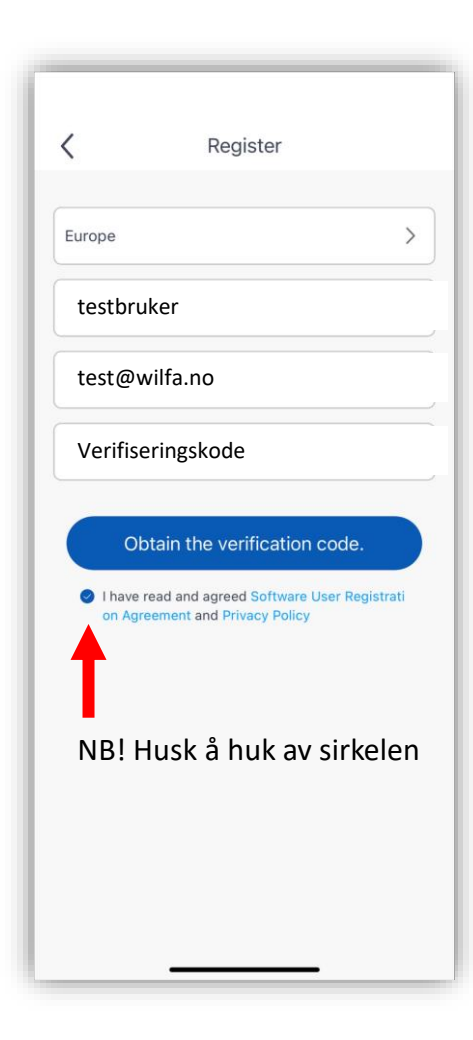

GARANTI

En verifiseringskode vil sendes til mailadressen din i løpet av noen minutter. Sjekk søppelpost.

3: Legg inn brukernavn og mailadresse. Trykk på «Obtain the verification code».

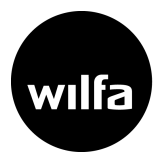

# Logg inn

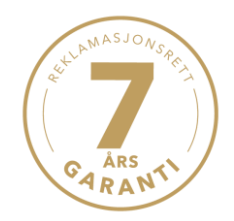

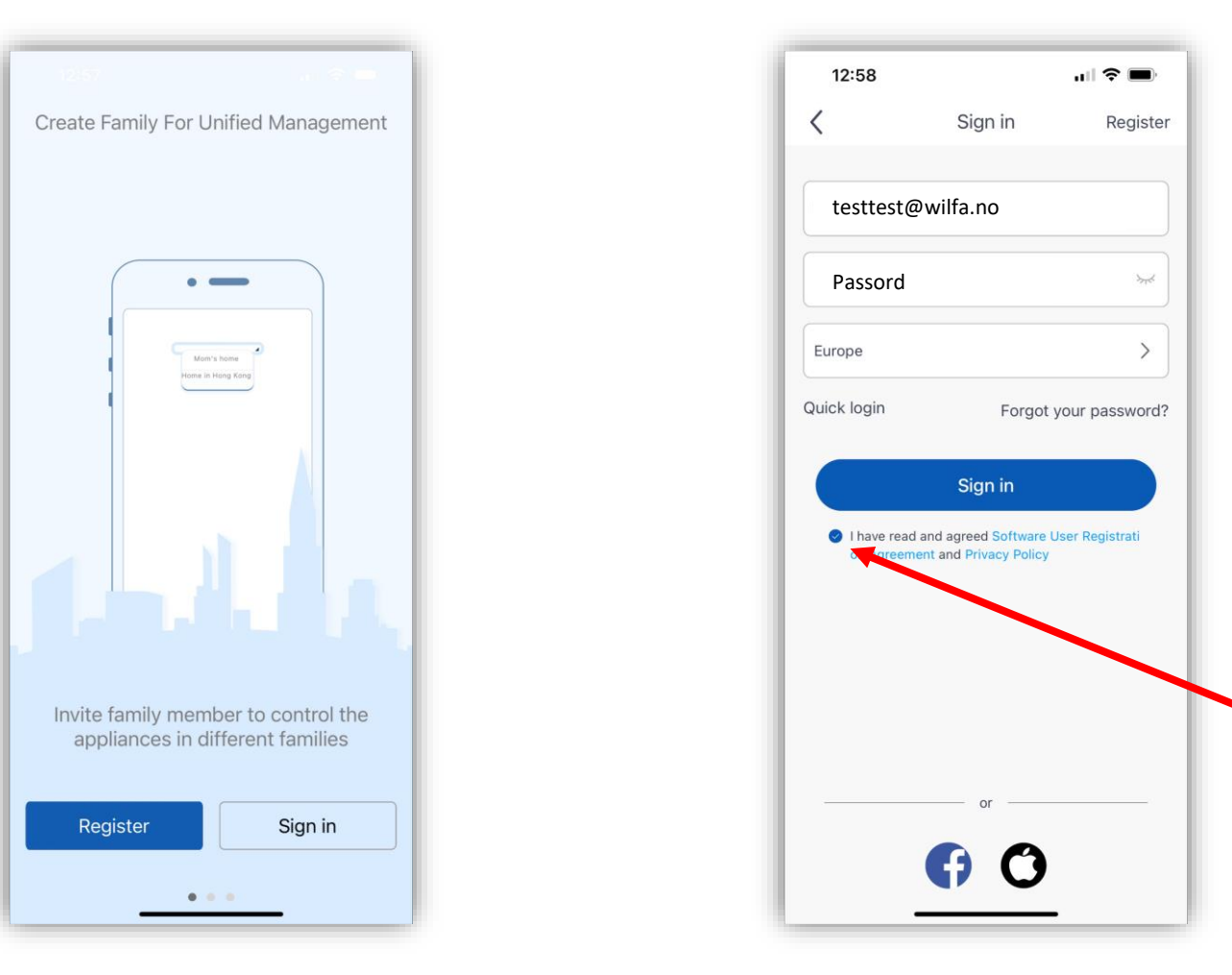

4: Sign in.

5: Fyll inn mailadresse og passord.

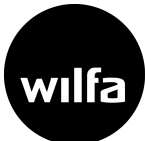

NB! Husk å huke av sirkelen

# Oppsett

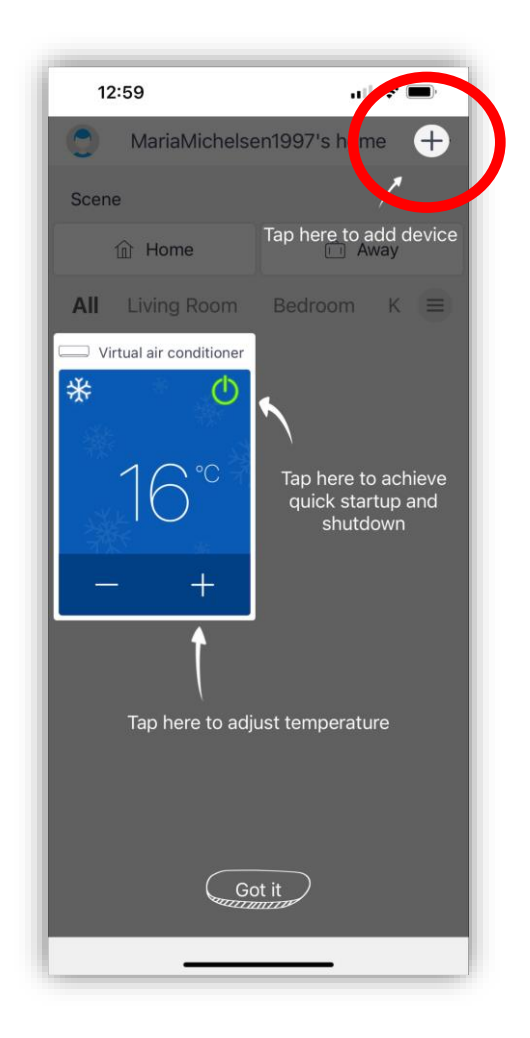

6: Legg til enhet.

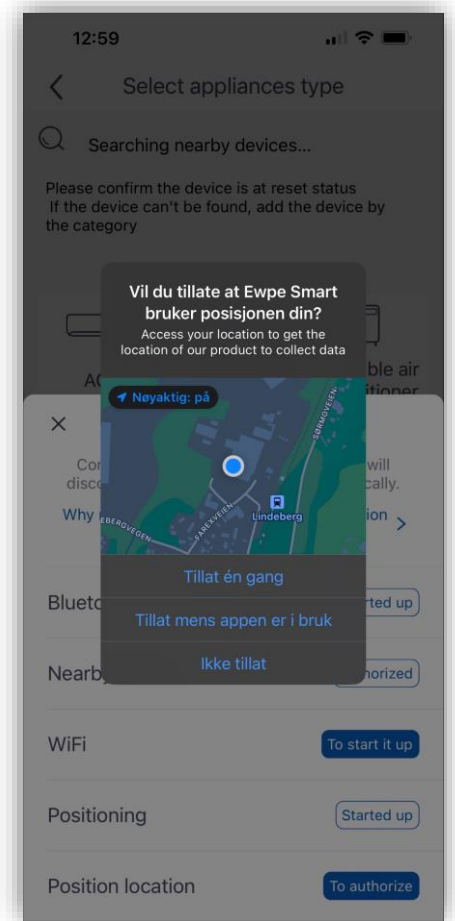

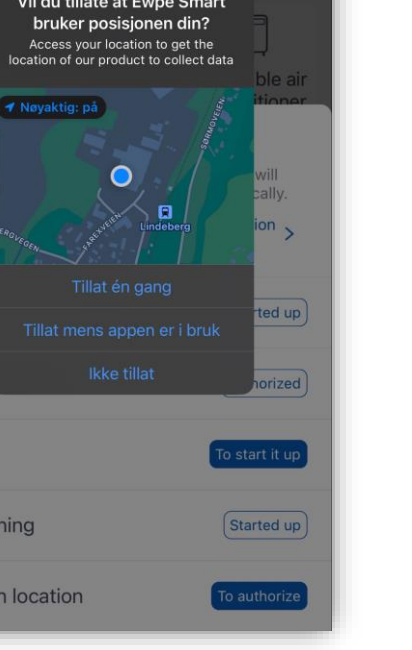

#### 7: Godkjenn alle tillatelser.

| 12:59 🕇                                                       |                                             | ıı∥ <b>≎ ■</b> )         |
|---------------------------------------------------------------|---------------------------------------------|--------------------------|
| Select appliances type                                        |                                             |                          |
| Searching                                                     | nearby devices.                             | •                        |
| Please confirm the leave confirm the device care the category | ne device is at rese<br>'t be found, add th | t status<br>e device by  |
|                                                               | Ø                                           |                          |
|                                                               | 8                                           | Ų                        |
| AC                                                            | Commercial<br>air conditioner               | Portable air conditioner |
|                                                               | ,                                           |                          |
| Window AC                                                     | RV AC                                       | Dehumidifier             |
| $\bigotimes$                                                  | F                                           | 0                        |
| LCAC                                                          | ATW HP                                      | 450G Air<br>Purifier     |
| 0                                                             | 0                                           |                          |
| 350G Air<br>Purifier                                          | 500G Air<br>Purifier                        | Humidifier               |
| ZONE                                                          | 222                                         |                          |
| Zone -                                                        | Air source                                  | • Fresh air              |

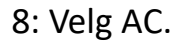

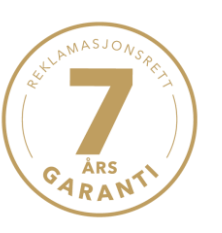

wilfa

# GARANTI

# Tilkobling WiFi

NB:

Varmepumpen må være av. Rød lampe skal lyse på varmepumpen. Velg 2,4 GHZ bånd. Ikke 5 GHZ.

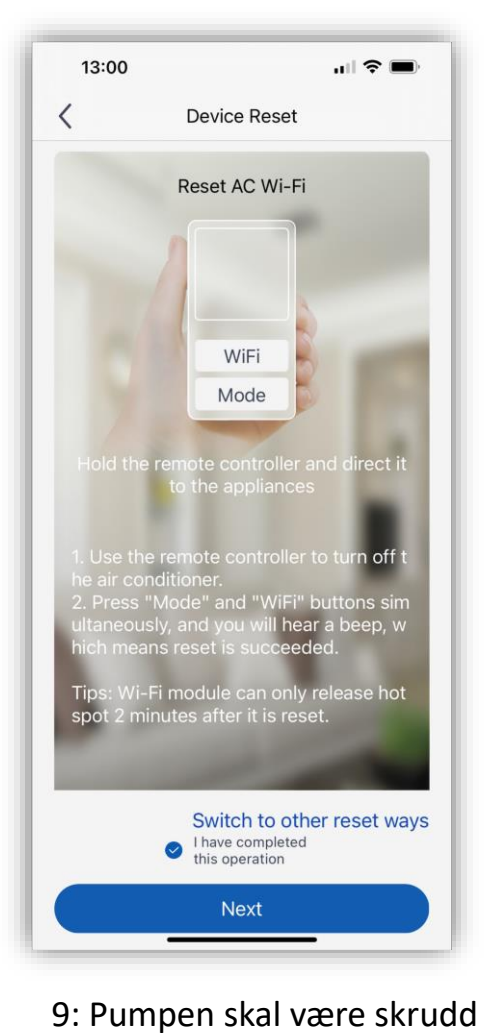

av. Trykk på 'WiFi' og 'Mode'

samtidig til du hører et pip

fra varmepumpen.

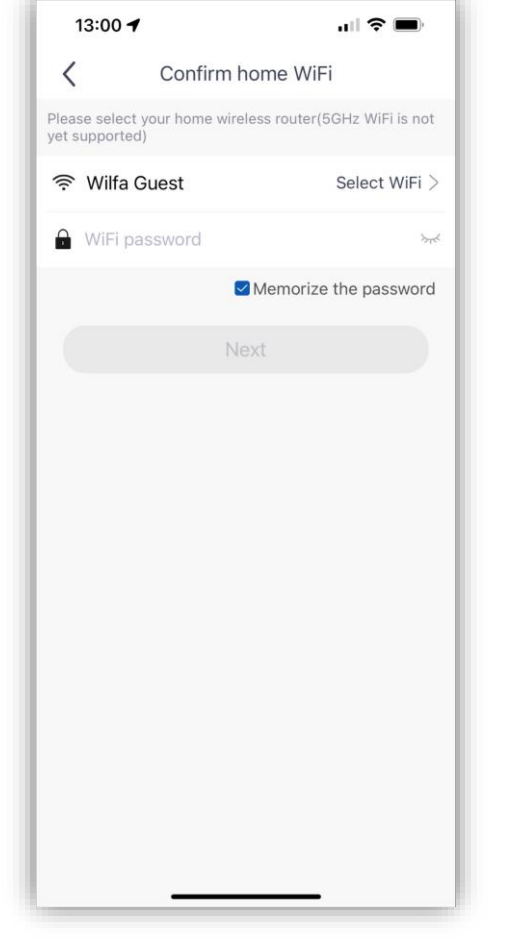

10: Fyll inn nettverksnavn og passord. Kontroller at passord er riktig.

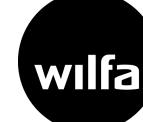

#### Tilkobling varmepumpe

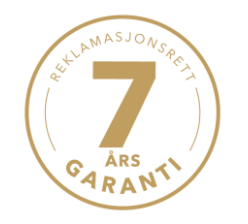

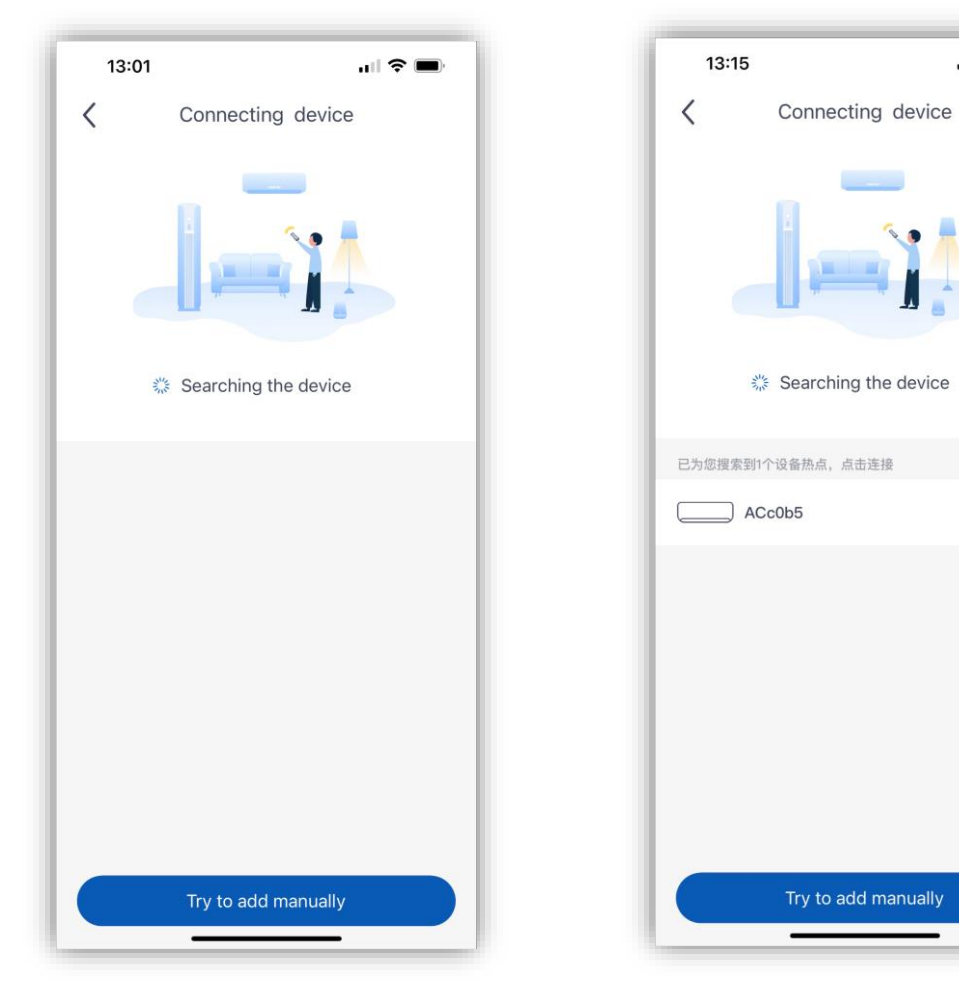

11: Det kan ta noen minutter før pumpen kommer opp.

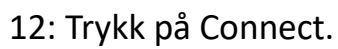

.... 🗢 🔳

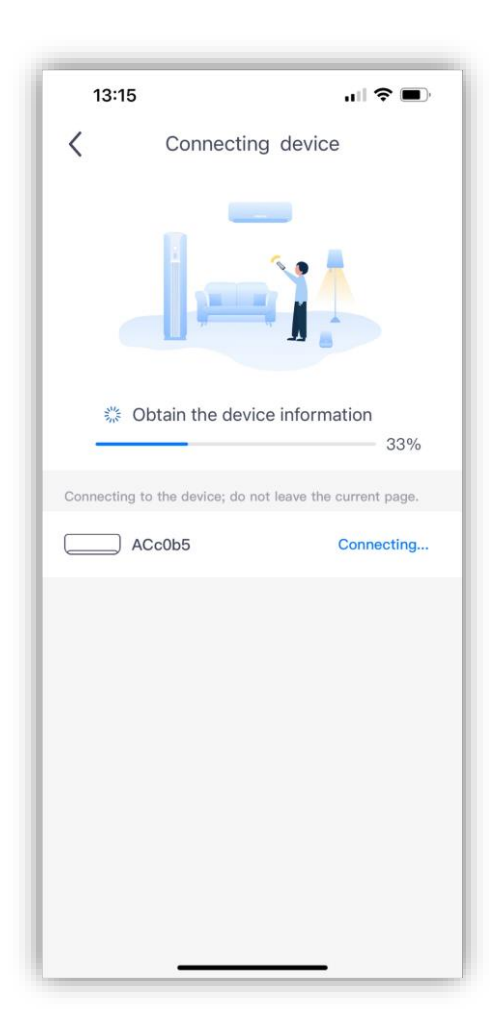

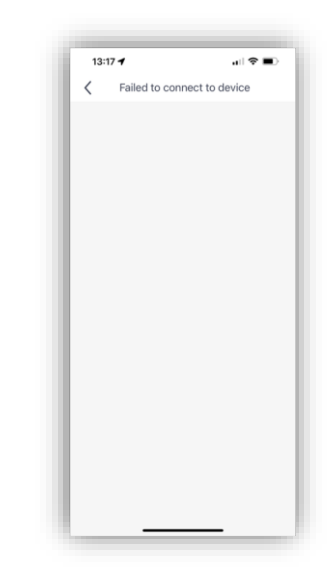

Dersom tilkobling mislykkes, gjenta prosessen fra tilkobling WiFi, punkt 9.

13: Kobler til ...

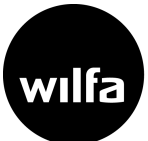

### Tilkobling fullført

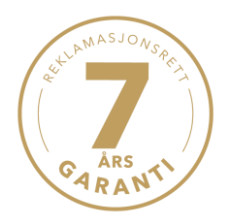

| 13:18       | лI \$ <b>П</b>      |  |  |  |  |
|-------------|---------------------|--|--|--|--|
| < Aut       | Auto add appliances |  |  |  |  |
| 202         |                     |  |  |  |  |
| Ma          |                     |  |  |  |  |
| 4           | Connected           |  |  |  |  |
| -           | _                   |  |  |  |  |
| Device name | ACc0b5              |  |  |  |  |
| Device Room | Device Room         |  |  |  |  |
| Living Room |                     |  |  |  |  |
| Bedroom     |                     |  |  |  |  |
| Kitchen     |                     |  |  |  |  |
| Study       |                     |  |  |  |  |
|             |                     |  |  |  |  |
|             |                     |  |  |  |  |
|             | Done                |  |  |  |  |
|             | Done                |  |  |  |  |

14: Pumpen er nå tilkoblet.

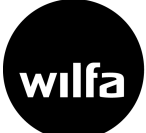

Oppsett

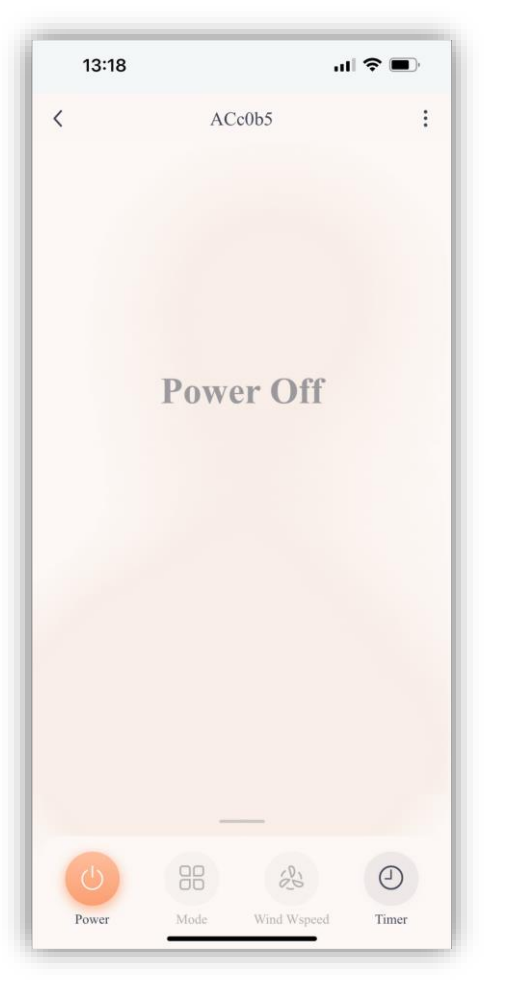

Skru på pumpen.

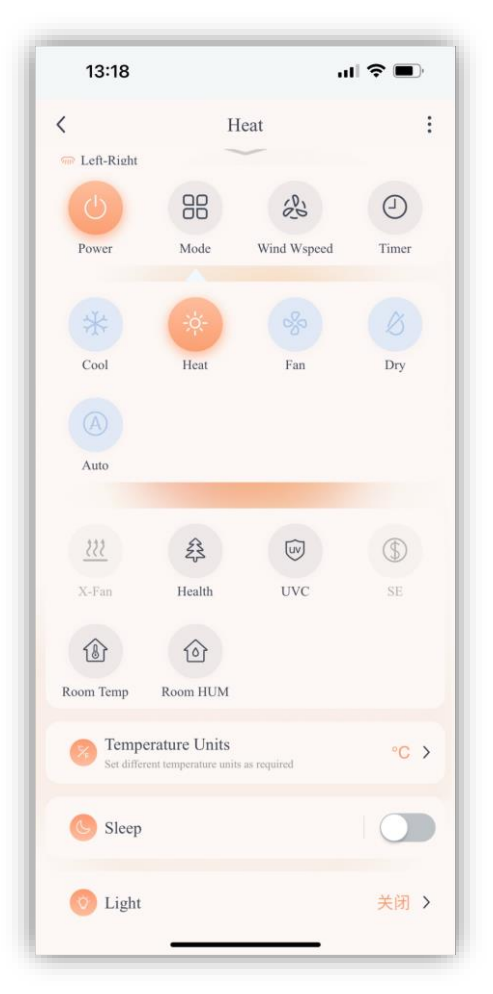

Dra opp menylinjen for å velge modus, viftehastighet, temperatur mm.

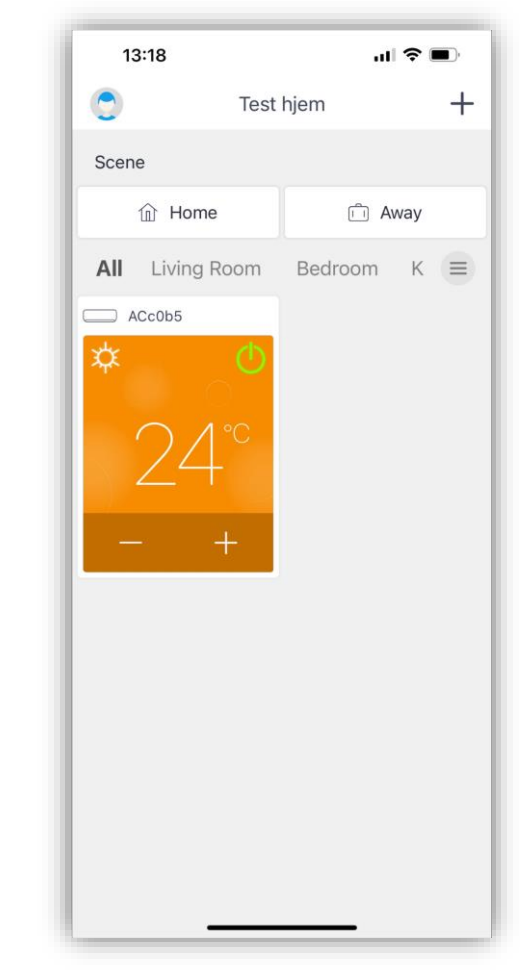

Eksempel på ferdig hjemskjerm.

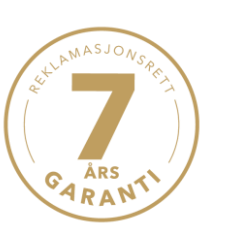

wilfa